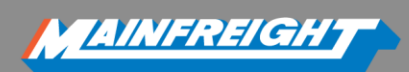

# FremanWeb User Manual

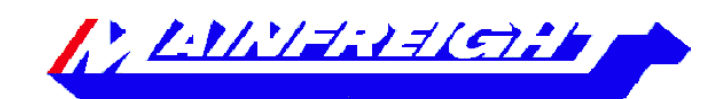

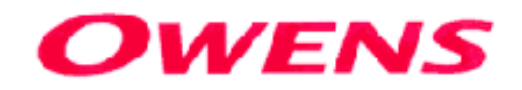

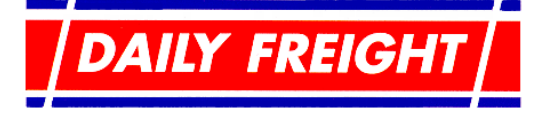

**CHEMCOURIERS** 

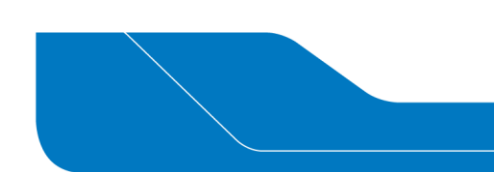

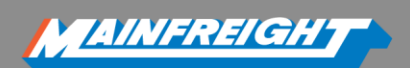

# **TABLE OF CONTENTS**

| FremanWeb Basics                                    | . 3 |
|-----------------------------------------------------|-----|
| Logging into FremanWeb                              | . 3 |
| Navigation Around FremanWeb                         | . 4 |
| Action Tab                                          | . 4 |
| Maintain Tab                                        | 4   |
| Help Tab                                            | . 4 |
| Reports Tab                                         | .4  |
| Actions                                             | 5   |
| Get a Quote                                         | 5   |
| New Consignment Note                                | 6   |
| Receiver Details                                    | 6   |
| Manual Entry                                        | 6   |
| DG product information                              | . 8 |
| Additional Details                                  | . 8 |
| Save and Print                                      | 9   |
| Save                                                | 9   |
| Print                                               | 9   |
| Consignment Review 1                                | 10  |
| Editing Consignment Notes 1                         | 10  |
| Uploading and Locking of Connote Details 1          | 11  |
| Automated Upload 1                                  | 11  |
| Actions 1                                           | 11  |
| Print 1                                             | 11  |
| Manifest 1                                          | 11  |
| Delete 1                                            | 11  |
| EDI INTO FREMANWEB 1                                | 12  |
| What is EDI?1                                       | 12  |
| What are the Benefits of FremanWeb EDI?1            | 12  |
| EDI Process in FremanWeb 1                          | 12  |
| Track and Trace 1                                   | 14  |
| Track and Trace information Freight Tracking Screen | 14  |
| My Notifications1                                   | 15  |
| Manual Labels1                                      | 16  |
| Freeform Labels 1                                   | 16  |

| Change Profile                             | 17 |
|--------------------------------------------|----|
| Maintain                                   |    |
| Adding New Receivers                       | 18 |
| Editing Current Receivers                  | 19 |
| Products                                   | 19 |
| Dangerous Goods – Product association list | 20 |
| Dangerous Goods Tab                        | 21 |
| New Dangerous Goods                        | 21 |
| Dangerous Goods Editing                    | 22 |
| DG Signatories                             | 22 |
| Senders/Charges                            |    |
| Import File                                |    |
| Options                                    |    |
| Note Templates                             |    |
| Reports                                    |    |
| To run a report:                           |    |
| Manifest Report                            |    |
| Notes Report                               |    |
| Hire Equip Report                          | 25 |
| About the Manifest                         | 25 |

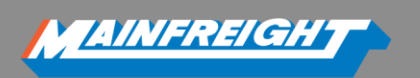

# **FREMANWEB BASICS**

FremanWeb allows you to:

- Create consignment notes
- Get quotes
- Review your consignment history
- Create DG paperwork (if required)
- Save receivers, product and DG records (if required)
- Check delivery status of freight
- Keep consignment history for a period of 60 days
- Setup notifications
- Print a summary freight manifest
- Upload your consignments to Mainfreight
- FremanWeb also has the ability to print directly onto standard A4 paper or Thermal Labels

## Logging into FremanWeb

FremanWeb is designed to allow customers to manage and track their freight via Mainchain.

Mainchain is accessed via the Internet at: www.mainchain.net

- Enter your username and password, and then click **[Login]** to access Mainchain.
- Hover over the [Actions] menu then click the [Freman Web NZ] to access FremanWeb from Mainchain, this will bring up the FremanWeb screen in a new window.

| Welcome to the Mainchain advanced release site. Please log in using the form below. | ACTIONS M             | AINTAIN | ACCOUNTS        | REPORTS                                        |
|-------------------------------------------------------------------------------------|-----------------------|---------|-----------------|------------------------------------------------|
| Login                                                                               | Freman Web NZ         | 4       | Create Consi    | ignment (NZ) 🔹 🕕                               |
| User Name:                                                                          | Notifications         | ý       | all documenta   | nsignments and create tion - labels, Con Notes |
| Password:                                                                           | International Booking | 4       | and Dangerou    | s Goods forms which                            |
| Login                                                                               | Create Logistics Inwa | ard 🚽   | Mainfreight's t | transport system.                              |
| Remember Me:                                                                        | Create Logistics Ord  | er 🚽    | Includes freig  | nt estimates.                                  |
|                                                                                     | View Issues           | 4       | 2               |                                                |
|                                                                                     |                       |         |                 |                                                |

# NAVIGATION AROUND FREMANWEB

FremanWeb has 4 main tabs as seen below, which can be accessed by clicking on them.

| Actions                  |
|--------------------------|
| Get a Quote              |
| New Consignment Note     |
| Consignment Review       |
| My Notifications         |
| Manual Labels            |
| Freeform Labels          |
| Change Profile           |
| Import Consignment Note  |
| Imported Consignment Log |

## **Action Tab**

This is the main tab, used for:

Creating consignment notes, labels, manifests

AINFREIGH

- Printing, uploading and track & trace
- Referring to previously created consignment notes
- **Getting Quotes**

Ma Receivers

DG Signatories Senders/Charges

Note Template

Help

Import File Options

?

- Checking notifications
- Importing consignment notes and viewing imported consignment note logs for errors (EDI)

| Maintain        | Mai  |
|-----------------|------|
| Receivers       |      |
| Products        | Used |
| Dangerous Goods |      |

#### intain Tab

d to add, modify and delete records for:

- Receivers
- Products
- DGs and DG Signatories

#### Sender/Charges

# **Help Tab**

Online Users Manual Remote Support Contact Us Label Printers

This is the Help tab, which contains:

- This user manual
- Remote support link
- Mainfreight group contact details
- Label printer information & support

# Reports

## **Reports Tab**

Used to generate manifest, consignment and hire equipment reports

Expanding Help and Details Panels

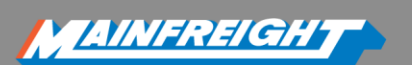

¥

\$

# Create New Consignment (Default)

Charge & Sender Details, Charge Code: DHDIT, Sender Code: DHDIT (Show Details...) Receiver Details , (Hide Details...)

details for the pickup location

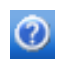

Clicking the blue question mark icon opens the expanding help panel. This help information relates to the specific tasks on each page.

Create New Consignment (Default)

Sender Details: If the consignment is being picked up from a different site from that listed, select the correct Sender Code from the list by clicking on the dropdown arrow. For returned goods or pickups from a Sender location not listed, select the returned goods Sender code, and type in the name and address

Receiver Details: Start typing the Receiver code and select your saved Receiver details from the list, or type in the receiver name and address details as required

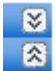

The 'Hide Details' and 'Show Details' icons expand or minimise sections of the consignment note creation page.

# **ACTIONS**

# **GET A QUOTE**

- You can get quotes using the [Get Quote] option. You will need to enter in the following information:
- Choose your 'Charge/Sender' code. This will automatically populate the 'Sender' field details.
- Select your 'Carrier and Service Required'
- Select the 'Suburb' and 'City' you would like to send your consignment to
- Enter the quantity, cube and weight

| harge: | DHD                                  | DHDIT - MAINFREIGHT IT TEAM 🔻 |           |                                   | •                        | Service required/Carrier: Mainfreight LCL |           |              |                |      |                  |   |  |  |  |
|--------|--------------------------------------|-------------------------------|-----------|-----------------------------------|--------------------------|-------------------------------------------|-----------|--------------|----------------|------|------------------|---|--|--|--|
| ender: |                                      |                               |           |                                   |                          |                                           | Receiver: |              |                |      |                  |   |  |  |  |
| ender: | DHD                                  | IT - MA                       | INF       | REIGHT IT                         | TEAM                     | •                                         |           |              |                |      |                  |   |  |  |  |
| uburb: | PENR                                 | OSE                           |           |                                   |                          |                                           | Subur     | rb: THO      | RNDON          |      |                  |   |  |  |  |
| ity:   |                                      |                               |           |                                   |                          | City:                                     | WEL       | LINGTO       | DN             |      | City: WELLINGTON |   |  |  |  |
| ,.     | Enter                                | dimens                        | ions      | of the cons                       | ignment                  |                                           |           |              |                |      |                  |   |  |  |  |
|        | Enter o                              | dimens<br>Num                 | ions<br>C | of the cons<br>ommodity           | ignment<br>Height        | Width                                     | L         | ength        | M <sup>3</sup> | 0.02 | Kgs<br>20        | จ |  |  |  |
|        | Enter o                              | dimens<br>Num                 | ions<br>C | of the cons<br>ommodity           | ignment<br>Height<br>0.2 | Width                                     | L<br>0.5  | ength        | M <sup>3</sup> | 0.02 | <b>Kgs</b>       | 2 |  |  |  |
|        | Enter of Line                        | dimens<br>Num                 | ions<br>C | of the cons<br>ommodity<br>-      | ignment<br>Height<br>0.2 | Width                                     | 0.5       | ength        | M <sup>3</sup> | 0.02 | <b>Kgs</b>       |   |  |  |  |
|        | Enter o<br>Line<br>1<br>2<br>3       | dimens<br>Num                 | ions<br>C | of the cons<br>ommodity<br>-<br>- | ignment<br>Height<br>0.2 | Width                                     | L<br>0.5  | ength<br>0.2 | M <sup>3</sup> | 0.02 | Kgs 20           |   |  |  |  |
|        | Enter of<br>Line<br>1<br>2<br>3<br>4 | dimens Num                    | ions<br>C | of the cons<br>ommodity<br>•<br>• | ignment<br>Height<br>0.2 | Width                                     | L<br>0.5  | Length       | M <sup>3</sup> | 0.02 | Kgs 20           |   |  |  |  |

Once you have entered these details you can choose between these options:

- [Quote] will display the quote on screen
- [Email Quote] will send the quote to an email address that you specify in the email address box

Email Address:

• [Print Quote] will print the quote.

Please note: You will need a PDF viewer to view your quote before you can print it

 [Create note] will go to the connote creation screen with the charge/sender, selected suburb and city, and line details that you specified

<u> (AINFREIGH</u>

You need an active charge code with structured rates to get quotes, if you do not have structured rates please contact your sales representative to get rates setup

# **NEW CONSIGNMENT NOTE**

- To create a new consignment note, click on the [New Consignment Note] option under the [Actions] tab
- Charge and Sender Details
- Your correct Charge and Sender details are setup to automatically populate on each new consignment note
- Because this rarely changes it is minimised, click the S to view
- You can select a different Sender code or enter a Return/Non Standard pickup if required

| Charg    | ge & Sender Details, Charge Code: DHDIT, Sender | Code: DHDIT | (Hide Details)              | (8 |
|----------|-------------------------------------------------|-------------|-----------------------------|----|
| Charge   |                                                 | Sender      |                             |    |
| Code:    | DHDIT - MAINFREIGHT IT TEAM                     | Code:       | DHDIT - MAINFREIGHT IT TEAM |    |
| Name:    | MAINFREIGHT IT TEAM                             | Name:       | MAINFREIGHT IT TEAM         |    |
| Address: | C/O DAILYFREIGHT DEPO                           | Address:    | C/O DAILYFREIGHT DEPC       |    |
|          | 42 O'RORKE ROAD                                 |             | 42 O'RORKE ROAD             |    |
| Suburb:  | PENROSE                                         | Suburb:     | PENROSE                     |    |
| City:    | AUCKLAND                                        | City:       | AUCKLAND                    |    |

#### **Receiver Details**

To select a Receiver that has already been saved in FremanWeb:

 Start typing the Receiver Code and Freman will scroll to the first name that matches the details you have typed, select the correct code from the list

Please Note: See Section 3 in this guide on how to setup and save Receiver records in FremanWeb

#### Manual Entry

You can manually enter Receiver details in FremanWeb

**Please Note:** You can store these as a saved Receiver record for future use by entering in the receiver details and click on the 🛃 icon next to the **[Code]** field

- With manual entry, there is no need to type anything in the [Code] field
- Start by typing your Receiver Name in the [Name] field and complete each field below:
- Address: type in the Address of the receiver. A second Address line is available for additional address details to be entered

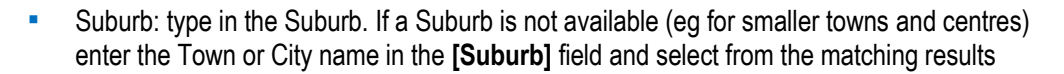

TAINFREIGH

- City: type in the City
- Phone: type in the receiver's phone number
- Receiver Ref: type in the receiver's reference number
- Sender ref: type in the sender's reference number

| Receiver Details , | Receiver Details , |
|--------------------|--------------------|
| Code: TEST5        | Code: TEST5        |
| Name: TEST         | Name: TEST         |
| Address: 1 TEST ST | Address: 1 TEST ST |
|                    |                    |
| Suburb: PENROSE    | Suburb: THORNDON   |
| City: AUCKLAND     | City: WELLINGTON   |

The fields marked with a red asterisk \* are mandatory fields, you can hover over the red asterisk \* for further details on the specific issue.

- Line Item and Product Details
- Enter the number of pieces being sent in the [Num] column
- Enter the description of the goods being sent in the [Description] column

This can be entered as free text, or chosen from the drop down menu of saved product items that may have been setup. The DG class will also appear if the product has been saved as a Dangerous Good

**Please Note:** See Section 3 in this guide on how to setup and save Product and DG records in FremanWeb

- Enter the total volume (in Metres) and weight (in KG) for each line
- Any general notes can be typed on a separate line in the [Description] column e.g.

"Fragile - Handle With Care"

You can add extra lines to the connote by clicking the [Add Line] button.

Please Note: The number of lines can be pre-set in the [Options] menu under the [Maintain] tab and can also be set in [Note Template] (Max lines is 40)

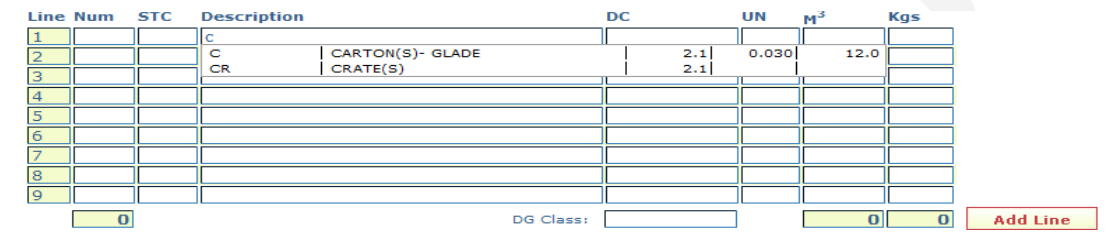

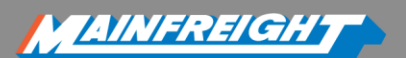

# **DG product information**

| Line | Num | STC | Description | Commodity | DC | UN       | ľ          | 4 <sup>3</sup> | Kgs      |                              |
|------|-----|-----|-------------|-----------|----|----------|------------|----------------|----------|------------------------------|
| 1    | 1   |     | TEST DG     | -         |    | 2.1 1950 | $\diamond$ | 0.03           | 20       |                              |
| 2    |     |     |             | -         |    |          | L L        | angerous       | Good · A | FR1950 Aerosol Flammable NOS |
| 3    |     |     |             | -         |    |          | 4          | angerous       | I        |                              |

When a product is a DG a small yellow diamond next to the UN column appears, when this is clicked it will show the DG details.

## **Additional Details**

The additional details panel lets you set advanced options for your consignment. This panel is hidden by default, click on 😒 to view. This panel contains:

| Additional Details | (Hide Details)                  |                | 8                      |
|--------------------|---------------------------------|----------------|------------------------|
| Consignment date:  | 10-May-2013 🗳                   |                |                        |
| Notifications      |                                 | Contract type: | Limited Carriers Ris 💌 |
| DG Signature:      | Default 🔹                       |                |                        |
| Hire company       | From Account no. To Account no. | Equipment type | No. items              |
| CHEP 💌             | 6400123456                      | PALLET         | 1                      |
| LOSCAM 🖵           | ß                               | PALLET         |                        |

- Notifications
- Consignment date
- DG Signature (click the dropdown button to choose a different DG signatory if there are more than one)
- Contract Type (click the dropdown button to view other options)
- Hire Equipment (CHEP or LOSCAM)
- [Notifications] allows you to enter email addresses and set different statuses to automatically send an email notification when the consignment has reached the selected status

|   | Email  |                 |                  |          |         |                  |           | l |  |  |
|---|--------|-----------------|------------------|----------|---------|------------------|-----------|---|--|--|
|   |        | Email address   | Ready for pickup | Received | Arrived | Out for Delivery | Delivered | 1 |  |  |
|   | 1      | test@test.co.nz |                  | <b>V</b> |         |                  |           |   |  |  |
|   | 2      |                 |                  |          |         |                  |           |   |  |  |
|   | Delete |                 |                  |          |         |                  |           |   |  |  |
| ſ | C      |                 |                  |          |         |                  |           |   |  |  |
| l | Sav    | cancer Lancer   |                  |          |         |                  |           |   |  |  |

• The [Hire Equipment] checkbox when checked will bring up the Hire Equipment details.

#### Hire equipment: 🔽

This is where your CHEP or LOSCAM account number will be displayed if it has been setup by your sales representative. If you are sending CHEP or LOSCAM pallets you can specify the number of CHEP or LOSCAM being sent in the No. items field. With Equipment type you can select either PALLET or NOTRANSFER.

# Save and Print

Once you have finished entering your consignment details, you are ready to Save or Print your consignment note.

#### Save

Clicking on the [Save] button:

- Saves your consignment to the FremanWeb Review List
- Does not print any consignment documentation and will not upload
- Consignment documentation can be printed at any time via reopening the consignment note or by marking the note to print via the Consignment Review List

AINFREIGH

## **Print**

Clicking on the [Print] button:

- Prints out the selected documentation for that consignment
- Automatically uploads your consignment electronically
  - Please note that on upload, an automatic pickup job can be sent to the despatcher so a driver can be sent to pickup your freight. Please contact your sales representative if you want to be setup for this service or to check if you are already setup

FremanWeb allows you to create and print the following:

- Consignment Notes
- A4 (full page) Labels
- Thermal Labels (with a compatible Thermal Label printer)
- Avery Labels (either 2 labels per A4 or 4 labels per A4)
- DG Forms (If Dangerous goods are being sent)

Consignment Notes, A4 Labels, Avery Labels and DG forms are printed directly onto A4 paper using an available printer.

| Save Print | ✓ 1        | Consignment   | Cancel         |                    | Please select y | rour thermal label options | E      |
|------------|------------|---------------|----------------|--------------------|-----------------|----------------------------|--------|
|            | <b>V</b> 1 | A4 Label      | Change Printer |                    |                 |                            |        |
| Preview    | <b>V</b> 1 | Thermal Label | change rinter  | Print processing   | Label Type      | Datamax                    |        |
|            | ✓ 1        | Avery Label   |                | Print loading      |                 | ОК                         | Cancel |
|            | ✓ 1        | DG            |                | Return to Revie    | w List          | Create New Consignment     | ]      |
|            |            |               |                | Create another Man | ual Label Cre   | ate another Freeform Label | 1      |

Use the checkboxes to select which documents to print; then click on the **[Print]** button. If you have not selected printers this will bring up a box allowing you to choose a printer, click **[OK]** to print.

Clicking the **[Preview]** button will bring up the Note, A4 label, Avery Label, Thermal Label and DG in PDF form which can be viewed with any compatible PDF reader

# **CONSIGNMENT REVIEW**

The review screen displays saved consignments, allowing you to review and manage your recent consignment notes.

AINFREIGH

| Ne  | nsignment R<br>lote Review Filter:<br>w Consignment | eview<br>(Show Deta | (Test Profile)<br>iis)<br>ow All |             | Preview    | <ul> <li>✓ 1</li> <li>✓ 1</li> <li>✓ 1</li> <li>✓ 1</li> <li>✓ 1</li> <li>✓ 1</li> <li>✓ 1</li> <li>✓ 1</li> </ul> | onsignment<br>4 Label<br>hermal Label<br>very Label<br>G | Chang        | ge Printe | ()<br>S |
|-----|-----------------------------------------------------|---------------------|----------------------------------|-------------|------------|----------------------------------------------------------------------------------------------------|----------------------------------------------------------|--------------|-----------|---------|
|     | <u>Note</u>                                         | Date 🔻              | Receiver                         | <u>City</u> | Send Ref   | Rcv Ref                                                                                                    | Service                                                  | <u>Items</u> | Status    | POD     |
|     | FWM01261361                                         | 13 Jul              | TEST                             | AUCKLAND    |            |                                                                                                    | Mainfreight LCL                                          | 1            | 8         |         |
|     | FWM01255136                                         | 11 Jul              | PERFORMANCE TEST                 | AUCKLAND    | SPLIT TEST | SPLIT TEST                                                                                                    | Mainfreight LCL                                          | 2            | ?         |         |
|     | FWM01255084                                         | 11 Jul              | PERFORMANCE TEST                 | AUCKLAND    | wrong to a | wrong to a                                                                                                    | Mainfreight LCL                                          | 2            | ?         |         |
|     | FWM01254997                                         | 11 Jul              | PERFORMANCE TEST                 | AUCKLAND    | LOGAN TEST | LOGAN TEST                                                                                                    | Mainfreight LCL                                          | 1            | ?         |         |
|     | FWM01254043                                         | 11 Jul              | Timaru Equestrian Ce             | TIMARU      |            |                                                                                                    | Mainfreight LCL                                          | 1            | Ξ.        |         |
| Sho | ow Page: 1 <u>2</u> <u>3</u>                        | (Total Re           | cords: 14)                       |             |            |                                                                                                    | Rec                                                      | ords Per     | Page: 5   | •       |
| Net | w Consignment                                       | Sh                  | ow All                           |             |            |                                                                                                    |                                                          |              |           |         |

To view details of a saved consignment note, click on the note number and the connote details will open onscreen.

## **Editing Consignment Notes**

- Consignment notes that have been automatically uploaded (Sent to Mainfreight electronically) can be edited by clicking on the connote number in the Review List given that they haven't been picked up by the driver.
- You can now revise the connote details as required then click on [Save] or [Print] to save the changes to the connote.

Receiver Deta Code: Mainfreight LCL Г Service required/Carrier: Name: TEST Delivery book in: Not Required • Address: TEST Profile: Test Profile Suburb: PENROSE AUCKLAND City: Phone: Receiver ref: Sender ref: Line Num STC Description м3 CTN 0.01 1 1 1 0.01 1 Add Line Γ Hire equipment: 🔲

Please Note: Amended connotes must be reprinted.

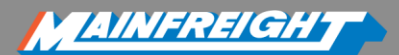

# **Uploading and Locking of Connote Details**

- Uploading is the process of sending consignment details to Mainfreight electronically
- Once a connote is uploaded it can still be edited until it is picked up
- It is possible to reprint any documentation from an uploaded connote provided it is still available from the Review List

Please Note: A connote cannot be uploaded until the connote itself has been printed.

## **Automated Upload**

FremanWeb automatically uploads a connote once it is printed, you can still edit connotes after they have been uploaded until they are picked up.

## **Actions**

From the Review list, Consignment notes can be printed, manifested, uploaded, or deleted by selecting them using the checkbox to the left of the note number.

- More than one connote may be selected at a time.
- Selecting multiple consignments allows you to print, manifest or delete several connotes at once

| CO | nsignment k         | eview         | (Test Profile)   |          |            |            |                 |       |          | U U |
|----|---------------------|---------------|------------------|----------|------------|------------|-----------------|-------|----------|-----|
| 1  | lote Review Filter: | (Show Deta    | ils)             |          |            |            |                 |       |          | 8   |
| Ne | w Consignment       | 1             | 3                |          |            |            |                 |       |          |     |
|    |                     |               |                  |          | Preview    | V 1 A      | wery Label      | Chang | je Print | er  |
|    | Note                | Date <b>V</b> | Receiver         | City     | Send Ref   | Rcv Ref    | Service         | Items | Status   | POD |
|    | FWM01261361         | 13 Jul        | TEST             | AUCKLAND |            |            | Mainfreight LCL | 1     |          |     |
|    | FWM01255136         | 11 Jul        | PERFORMANCE TEST | AUCKLAND | SPLIT TEST | SPLIT TEST | Mainfreight LCL | 2     | ?        |     |
|    | FWM01255084         | 11 Jul        | PERFORMANCE TEST | AUCKLAND | wrong to a | wrong to a | Mainfreight LCL | 2     | ?        |     |

 To select all items in the review list, click on the [Select All] checkbox at the top left of the Review List

## Print

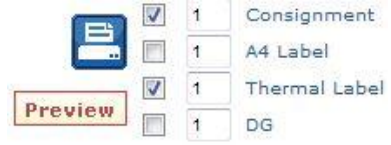

Click the printer icon to print or reprint selected connotes or labels. The checkboxes select which documents will print.

#### **Manifest**

Click the manifest icon to print a manifest of selected connotes for dispatch today.

## Delete

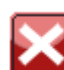

Click the delete icon to delete selected connotes. When deleting consignments, a warning alert will ask for confirmation before the note will be deleted.

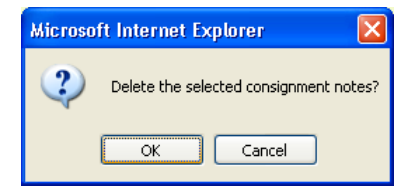

**Please Note:** Once a consignment has been deleted it cannot be recovered.

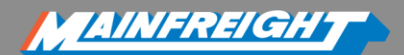

# **EDI INTO FREMANWEB**

## What is EDI?

 EDI stands for Electronic Data Interchange and relates to the process where information such as our consignment note data is transmitted and received between two systems. i.e. your order system and FremanWeb

## What are the Benefits of FremanWeb EDI?

- Greater accuracy through reduced data entry
- Saves time for your despatch team in comparison to hand written notes, manually entered notes or double entry of notes
- Better documentation labels, connotes and DG's with barcodes for our team to scan

## **EDI Process in FremanWeb**

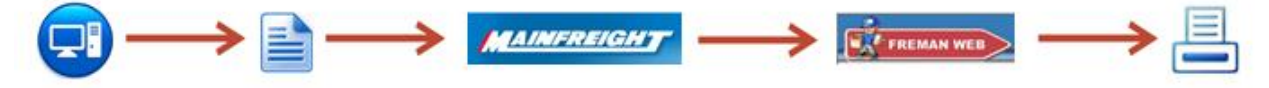

- Allows the import of consignment details into FremanWeb and reduces the need to manually type connote details
- Can print out the proper documentation
  - Consignment Notes
  - Labels to go on freight
  - DG paperwork
  - Manifests
- Consignment data is sent to Mainfreight from your order system and imported directly into the your FremanWeb Consignment Review screen
  - Files can be sent to FremanWeb via: Email or FTP
  - Files must be in an XML format and meet our specifications (ask your sales representative or the Freman team on 09 525 8848 or email freman@mainfreight.co.nz)
- Suburb and City data MUST match our list of supported suburbs and cities

- MAINFREIGH
- Consignments imported valid will show in the Consignment Review page with the printer icon indicating they are ready to be printed and uploaded.

| S                       | Co  | nsignment R        | teviev      | v (Default) |            | _        | _       |                                                                                                    |       |        | Ċ   |                 |
|-------------------------|-----|--------------------|-------------|-------------|------------|----------|---------|----------------------------------------------------------------------------------------------------|-------|--------|-----|-----------------|
|                         | 100 | total Network Char | Castories D | data (      |            |          |         |                                                                                                    | -     |        | B   |                 |
| Oet a Quota             | Ne  | w Consignment      | 12          | Shew All    |            |          | 10      | Consignment                                                                                                    |       |        |     |                 |
| New Consignment Note    |     |                    |             |             |            |          | 80 4    | and Calobi                                                                                                    |       |        |     |                 |
| Consignment Review      | 103 | Note               | Date        | Receiver    | City       | Send Ref | Rcy.Ref | Service                                                                                                    | Items | Status | 200 |                 |
| Manual Labela           | 100 | FWM01788550        | 21 Pale     | 1257        | BAST TAMAN |          |         | Halphanett LCL                                                                                                    | 1     | [6]    |     |                 |
| Preeform Labels         |     | FWM01785540        | THE REAL    |             | PLACE I    |          |         | Hainbaiste 1/2                                                                                                    | 1     | 6      | -   |                 |
| Import Consignment Note |     | CALARST PRESS.     |             |             | HAND TOP   |          |         | Mainfranchi 107                                                                                                    |       | 101    | -   | Invalid Notes   |
| instant compensation    |     | CHIMALDERHI        |             |             | House the  |          |         | And a state of the state of the |       | 10     | -   |                 |
|                         |     | EW501/8529/        | 22.790      | 1121-       | AUCKLAND - |          |         | Mannanghi LCL                                                                                                    | +     | 13     |     |                 |
| Maritan                 | -   | EWM21788340        | 21 Feb      | TEAT        | AUCKLAND   |          | _       | Mainfreight LCL                                                                                                    | +     | 19     | _   |                 |
|                         |     | EWM01788545        | 21 Feb      | 7537        | AUCKLAND   |          |         | Mainfreight LCL                                                                                                    | 2     | 13     | -   |                 |
| 7 Heb                   | 21  | EWM01788544        | 25.Peh      | TEST        | DUNEDIN    |          |         | Mainfreight UCL                                                                                                    | 3     |        | ←   | - Notes to Prin |
|                         |     | EWMQ3788543        | 21 Feb      | 1727        | AUCKLAND   |          |         | Mainfreight LCL                                                                                                    | 7     |        | 1.0 |                 |
| 🖌 Admin                 | 13  | EWM01788542        | 21 Feb      | TEST        | STLVEROALE |          |         | Hainfreight LCL                                                                                                    | ă.    | 13     |     |                 |
|                         | 13  | EWM01783539        | 13 Feb      | 7557        | HAMILTON   |          |         | Mainfreight LCL                                                                                                    | 1     |        |     |                 |
| Reports                 | 13  | FWM01783655        | 15 Feb      | 7537        | AUCKLAND   |          |         | Mainfreight LCL                                                                                                    | ż     |        |     |                 |
| and at                  | 13  | EWM01703687        | 15 Feb      | 7557        | WELLINGTON | 1        |         | Hainfreight LCL                                                                                                    | t     |        | 1   |                 |
|                         | 121 | FWM01784112        | 15 Fait     | 1937        | DUNEDIN    |          |         | Mainheight LCL                                                                                                    | 6     | 0      |     |                 |
|                         | 11  | FWM01780226        | to Fall     | TEST        | HANDLOON   |          |         | Mainfreight LCL                                                                                                    | ž     | 0      | 122 |                 |
|                         | 100 | E04401700267       | to Fash     | TEST        | Animo Ann  |          |         | Hainhainhr i Ch                                                                                                    |       | 0      | 153 |                 |
|                         | -   | EDGENEL/INSERT     | 124 140     |             | ROCKLAND   |          |         | manmarget ccc                                                                                                    | 1+    |        | 100 |                 |

- If a consignment has invalid or missing data, the note will show in the Consignment Review screen in RED
  - The note can then be opened  $\rightarrow$  corrected  $\rightarrow$  printed and uploaded

| Update Consignment Note# TEST12345                                                           |                               | 0                       |  |
|----------------------------------------------------------------------------------------------|-------------------------------|-------------------------|--|
| Charge & Sender Details, Charge Code: TEST Sender Code: TEST                                 | (Show Details)                | 8                       |  |
| Receiver Details , TEST                                                                      |                               |                         |  |
| Code:                                                                                        | Service required/Carrier: OWE | ns LCL •                |  |
|                                                                                              | Profile:                      |                         |  |
| Address: 12 TEST ST                                                                          |                               |                         |  |
|                                                                                              |                               |                         |  |
| Suburb: PETONE                                                                               | Correct Suburb and City       |                         |  |
| City: PO BOX -140, LOWER HUTT •                                                              |                               |                         |  |
|                                                                                              |                               |                         |  |
| Phone:                                                                                       |                               |                         |  |
| Receiver refi                                                                                | Sender ref:                   |                         |  |
| Line Num STC Description M <sup>3</sup>                                                      | Kgs Insert                    | Line KGs and m3         |  |
| 1 1 PALLETS 0.                                                                               |                               |                         |  |
|                                                                                              | KG M <sup>2</sup>             |                         |  |
| 4                                                                                            |                               |                         |  |
| 2 0.1                                                                                        | 16 1 Add Line                 |                         |  |
| Additional Details (Show Details)                                                            |                               | ×                       |  |
| Last modified: 04/08/2013 14:17:08                                                           |                               | Created by:             |  |
| City is invalid.                                                                             |                               |                         |  |
| <ul> <li>Kilograms required on line 2.</li> <li>M<sup>3</sup> required on line 2.</li> </ul> |                               |                         |  |
|                                                                                              |                               |                         |  |
|                                                                                              |                               | EDI Log Viewer (Default |  |
| <ul> <li>You can monitor consignments</li> </ul>                                             | s that import into            | Data Frame 00/05/2012   |  |
| FremanWeb by clicking on <b>[]m</b>                                                          | ported Consignment            |                         |  |
| I ogl under the Actions menu                                                                 | choose a date range           | Date To: III 10/05/2013 |  |
| then click the <b>[View Log]</b> butto                                                       |                               |                         |  |
|                                                                                              | лт                            | View Log                |  |
|                                                                                              |                               |                         |  |

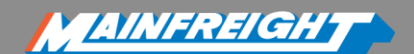

# TRACK AND TRACE

The Status column in the FremanWeb Review list displays the current status of the consignment.

| Со                                                                                                    | nsignment R         | eview      | (Test Profile)   |             |            |            |                 |       |        | 2       |                    |
|----------------------------------------------------------------------------------------------------|---------------------|------------|------------------|-------------|------------|------------|-----------------|-------|--------|---------|--------------------|
| I                                                                                                    | lote Review Filter: | (Show Deta | ils)             |             |            |            |                 |       |        | 8       |                    |
| Image: Consignment Show All       Image: Consignment Consignment Consignme |                     |            |                  |             |            |            |                 |       | ]      |         |                    |
|                                                                                                    | <u>Note</u>         | Date 🔻     | Receiver         | <u>City</u> | Send Ref   | Rcv Ref    | Service         | Items | Status | POD     |                    |
|                                                                                                    | FWM01261361         | 13 Jul     | TEST             | AUCKLAND    |            |            | Mainfreight LCL | 1     | 8      |         |                    |
|                                                                                                    | FWM01255136         | 11 Jul     | PERFORMANCE TEST | AUCKLAND    | SPLIT TEST | SPLIT TEST | Mainfreight LCL | 2     | ?      |         |                    |
|                                                                                                    | FWM01255084         | 11 Jul     | PERFORMANCE TEST | AUCKLAND    | wrong to a | wrong to a | Mainfreight LCL | 2     | Trac   | ck your | consignment online |

- Place the mouse cursor over the status icon to get a description of the current status
- Once the note has been uploaded, the available Track and Trace status of the consignment will be listed

Key Status Indicators for Consignments in the FremanWeb Review list are:

#### Reeds to be printed

- **?** No tracking Details available (consignment uploaded but not yet received)
- Picked up (can track your consignment online)
- Received
- Outturned (can track your consignment online)
- Delivered
- S Split
- Proof of Delivery (click on this icon to view your POD)

Click on the status indicator against an individual consignment note in the Review List to show more detailed Track and Trace information

## **Track and Trace information Freight Tracking Screen** Track and Trace

| <u>S</u> UMMARY           | Details                                                                                                    | less 🔺                                                                                                    |
|---------------------------|----------------------------------------------------------------------------------------------------|----------------------------------------------------------------------------------------------------|
| AUCKLAND to<br>WELLINGTON | Consignment TEST12345<br>Order Number TEST<br>Receiver MAINFRIGHT LTD<br>Destination WELLINGTON<br>Items 1<br>Cubic Metres 0.01<br>Kilos 1.00<br>Accepted By<br>Login For More Detail | Key<br>A = Origin branch<br>B = Delivery branch<br>Out for delivery<br>C = Receiver<br>Cottor Indicators<br>Black Has left here<br>Green Is here<br>Blue Heading this way |
|                           | Status: Delivered 1 May 2013 17:17                                                                                                    | more 💌                                                                                                    |
|                           | Send tracking results via email                                                                                                    | more 💌                                                                                                    |
|                           |                                                                                                    |                                                                                                    |

# MY NOTIFICATIONS

[My Notifications] allows you to add and view current notifications that you have against your consignments.

Please Note: My Notifications can also be accessed through Mainchain under Actions>Notifications.

Click [Create New Notification] to add a new notification then:

- In the blank field put in your consignment note number
- Choose different notify statuses by clicking on the checkboxes
- Type in the contact details

Create New Notification

- Click on the [Save] button to save or the [Cancel] button to cancel
- Existing notifications can be edited or deleted, look for the notification you would like to modify or delete.
- Notifications can be edited by changing the email address or changing the statuses that you would like to be notified of then clicking the [Save Changes] button
- [Delete] will permanently remove it from your list of notifications. You can also click on [Delete All Notifications] to clear all notifications

| www.maincnain.net/Notifi |                          | apone of the even       | M            | AINCHA   |
|--------------------------|--------------------------|-------------------------|--------------|----------|
| HOME FAVO                | URITES 🛧 SEARCHES        | ACTIONS                 | MAINTAIN     | ACCOUNTS |
| lotifications            | View and edit your exist | ing notifications, or a | dd new ones. |          |
| Create New Notificatio   | n                        |                         | F            | eedback  |
| New Notifi               | cation                   |                         |              |          |
|                          |                          |                         |              |          |
| Туре:                    | Consignment No           | ote (Transport)         | •            |          |
| Consignment No           | te : TEST12345           |                         |              |          |
| Notify me when           | Received b               | y Sdg Branch            |              |          |
|                          | Outturned                | Jer branch              |              |          |
|                          | Out for Delivered        | ivery                   |              |          |
|                          | M Delivered              |                         |              |          |
| Email:                   | test@test.co.nz          |                         |              |          |
| SMS:                     | + ()                     |                         |              |          |
|                          |                          |                         |              |          |
|                          |                          |                         | Save         | Cancel   |
|                          |                          |                         |              |          |

AINFREIGH

| Consignment Note - Notifi | cations (for Transport) |                        |                       |           |                  |           |        |
|---------------------------|-------------------------|------------------------|-----------------------|-----------|------------------|-----------|--------|
| Consignment Note          | Send notification to    | Received by Sdg Branch | Arrived at Del Branch | Outturned | Out for Delivery | Delivered |        |
| TEST12345                 | test@test.co.nz         |                        |                       |           |                  | <b>V</b>  | Delete |

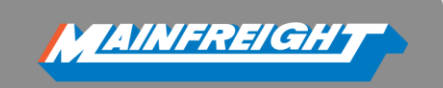

# MANUAL LABELS

[Manual Labels] allows you to create labels manually, this means that it will not be saved as a consignment.

You will need to fill the following fields to create a manual label:

**Please note:** these are not compulsary fields; however the more information you include the more helpful it is when delivering freight.

- Number of labels
- Carrier
- Receiver code
- Receiver name
- Address
- Suburb
- City
- Note number
- Date
- Sender reference
- Receiver reference
- Receiver phone

Once you have filled in the above fields you are able to **[Preview]** or **[Print]** the Manual Label. You are also able to **[change printer]** or save the Manual Label as a template so that you can use it gain next time you click on [Manual Label]

Select [Clear Template] erases all text in the Manual Lavel Template

# FREEFORM LABELS

[Freeform Labels] allow you to create labels which have no specific field headings attached to them. It is essentially a text box which you are able to fill in with details.

You will need to fill in the following fields to create a manual label:

- Number of Labels
- Label Text

**Barcode/Text:** by entering in the numbers in the blank box you can then select if you would like these numbers to be converted into a barcode or leave them as numbers.

| Freeform Label Printing (Default)     |                  |                | Ø |
|---------------------------------------|------------------|----------------|---|
| Number of Labels: 1 Print Label Count |                  |                |   |
| Label text:                           |                  |                |   |
|                                       |                  |                |   |
|                                       |                  |                |   |
|                                       |                  |                |   |
|                                       |                  |                |   |
|                                       |                  |                |   |
|                                       |                  |                |   |
|                                       |                  |                |   |
| Barcode: 🔘 Barcode 🔍 Text             |                  |                |   |
|                                       |                  |                |   |
| Preview Print Change Printer          | Save As Template | Clear Template |   |

<u> AINFREIGH</u>

Once you have filled in the above fields you are able to [Preview] or [Print] the Freeform Label.

You are also able to [Change Printer] or save the Freeform Label as a template so that you can use it again next time you click on [Freeform Label].

Selecting [Clear Template] erases all text in the Freeform Label Template.

# **CHANGE PROFILE**

[Change Profile] will only be visible for customers who use different profiles/account codes with mainfreight.

You are able to switch between the different profiles by clicking on the **[Change Profile]** tab and selecting the profile you want to work and clicking OK.

This will automatically change the profile you are working in to the one you selected.

Please Note: All profiles can be set up differently with different charge/sender codes as well as having different options selected for example one having Hire Account selected for Chep and one not.

| Select a     | Profile |
|--------------|---------|
| b2           |         |
| Default      |         |
| dfgfdgf      |         |
| DG           |         |
| No Templa    | te      |
| Really no te | mplate  |
| Test         |         |
| Test5        |         |
| Zhi 1        |         |
| Zhi 2        |         |
|              |         |
|              | ок      |

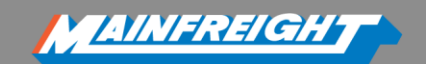

# **MAINTAIN**

The [Maintain] tab allows you to:

- Add new Receivers and Products as saved records
- Edit and delete existing saved Receivers, Products, DGs and DG Signatories
- Modify a range of general FremanWeb settings and options

# **ADDING NEW RECEIVERS**

Add a new Receiver to the list by clicking on the [New] button.

| Receivers     | (Test Profile)              |                             | Create A New Receiver (No Template) |           |                      |               |         |             |            |
|---------------|-----------------------------|-----------------------------|-------------------------------------|-----------|----------------------|---------------|---------|-------------|------------|
| New           | Delete Show All Ex          | ort                         |                                     |           |                      |               |         |             |            |
| Code          | Name                        | Address                     | Suburb                              | City      | Code:                |               |         |             |            |
| 739300        | Trevor Shepherd Upholsterer | 55 Hilton St                |                                     | KAIAPOI   | Address:             |               |         |             | _          |
| 739512        | Timaru Equestrian Centre    | 36 Stafford St              |                                     | TIMARU    |                      |               |         |             | _          |
| <b>739529</b> | Timaru Upholstery Centre    | 10 William St, Parkside     |                                     | TIMARU    | Suburb:              |               |         |             | 1          |
| <b>739976</b> | Eddie Todd Saddlery         | 178 Main Rd                 |                                     | WAIKOUAIT | City:                |               |         |             |            |
| 739990        | Trimtech Marine Canvas and  | Upholstery, 107 Linwood Ave | LINWOOD                             | CHRISTCHU | Phone:               |               | Fax:    |             |            |
| Show Page: 1  | 2 3 4 5 6 7 8 9 10          | (Total Records: 2962)       |                                     |           |                      | Notifications | ]       |             |            |
|               |                             |                             |                                     |           | CHEP account:        |               |         | Don't trai  | nsfer CHEP |
| New           | Delete Show All Ex          | port                        |                                     |           | Delivery Point Code: |               | Interna | al Use Only |            |
|               |                             |                             |                                     |           | Last modified:       |               |         |             |            |
|               |                             |                             |                                     |           |                      |               |         |             |            |
|               |                             |                             |                                     |           | Save & New           | Save & Exit   | New     | Cancel      |            |

This will open the Add Receiver screen where new details can be entered.

[Notifications] allows you to enter email addresses and set different statuses to automatically send an email notification when the consignment has reached the selected status.

| Email             |                  |          |         |                  |           |  |
|-------------------|------------------|----------|---------|------------------|-----------|--|
| Email address     | Ready for pickup | Received | Arrived | Out for Delivery | Delivered |  |
| 1 Test@test.co.nz |                  | V        |         |                  |           |  |
| 2                 |                  |          |         |                  |           |  |
| Delete            |                  |          |         |                  |           |  |
|                   |                  |          |         |                  |           |  |

When you have entered all the details required save your record

The [Save & New] button saves the record then blanks the fields so you can enter another new record

The [Save & Exit] button saves the record then exits to the previous menu

MAINFREIGH

# **EDITING CURRENT RECEIVERS**

- To view or amend existing Receiver details, click on the required Code to open the saved Receiver record from the list.
- You can amend any required details by overtyping the info as required
- Click on [Save & New] or [Save & Exit] to confirm the changes made
- To delete a Receiver from the saved list, select the record using the checkbox, then click on the [Delete] button.
- More than one record can be selected by ticking as many records as required

# PRODUCTS

- Add a new Product to the list by clicking on the **[New]** button.
- This will open the Create A New Product screen where new details can be entered
- For products with a set size and weight it is possible to save the volume (in M<sup>3</sup>) and weight (in KG) so this defaults each time you select the saved product
- For products that are Dangerous Goods, start typing an existing DG code and select the DG from the drop down list or click [New] in the Dangerous Goods Detail pane to create a new DG (see New Dangerous Goods for further instructions), make sure you then type in the newly added DG code into the [Dangerous Goods:] field
- When you have entered all the details required save your record

| Update Produ                             | ict (Default)            | 0                                    |
|------------------------------------------|--------------------------|--------------------------------------|
| Code:                                    | SPRAYCANS                |                                      |
| Package type and<br>product description: | BOX OF SPRAYCANS         | Dangerous Goods Detail               |
| $H \times W \times L$ :                  | 0.1 0.2 0.3              | Code AER1950                         |
| Cubic metres:                            | 0.006                    | Proper Name Aerosol Flammable NOS    |
| Kas:                                     | 25                       | Common Name Aerosol                  |
| Danagraus Goods                          | AER1050                  | Hazard Class 2.1                     |
| Common Name:                             | Action                   | Subsidiary Risk<br>Hazchem Code 2YE  |
| Common Name:                             | ACTOSOL                  | UN No. 1950                          |
| Last modified:                           | 17/02/2011 11:16:49 a.m. | Packing Group II                     |
|                                          |                          | Flashpoint 50                        |
| Save & New                               | Save & Exit New Cancel   | Additional Info                      |
|                                          |                          | Package type                         |
|                                          |                          | Marine Pollutant                     |
|                                          |                          | Last modified 8/09/2010 2:28:45 p.m. |
|                                          |                          |                                      |
|                                          |                          |                                      |
|                                          |                          | New Edit List                        |

To view or amend existing product details, click on the product code to open the saved product record from the list.

You can then amend any required details by overtyping the info as required

Click on [Save & New] or [Save & Exit] to confirm the changes made

To delete a product from the saved list, select the record using the checkbox, then click on the **[Delete]** button.

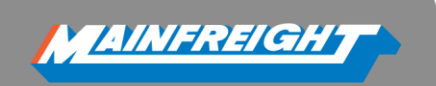

## More than one record can be selected by ticking as many records as required

| Pro | Products (Default) |                        |        |       |        |        |     |           |           |         |  |  |
|-----|--------------------|------------------------|--------|-------|--------|--------|-----|-----------|-----------|---------|--|--|
| New |                    | Delete Show All Export |        |       |        |        |     |           |           |         |  |  |
|     | Code               | Description            | Height | Width | Length | Metres | Kgs | Haz Class | UN Number | HazCode |  |  |
|     | <u>1</u>           | test                   |        |       |        |        |     |           |           |         |  |  |
|     | <u>1-1</u>         | d                      |        |       |        |        |     |           |           |         |  |  |
|     | B                  | BOX(S)                 |        |       |        |        |     |           |           |         |  |  |
|     | <u>BU</u>          | BUNDLE(S)              |        |       |        |        |     |           |           |         |  |  |
|     | <u>C</u>           | CARTON(S)- GLADE       |        |       |        | 0.03   | 12  |           |           |         |  |  |

**Please Note:** General notes can be saved as product lines rather than having to manually type them into the body of the connote each time e.g.

FR="Fragile - Please handle with care"

# **Dangerous Goods – Product association list**

Dangerous Goods – Product associations can be viewed by clicking on the [List] button in the Dangerous Goods pane in

| Dangerous Go    | oods Detail                           | Dangerous Goods - Product Associations | × |
|-----------------|---------------------------------------|----------------------------------------|---|
| Code            | 3MG1993                               |                                        |   |
| Proper Name     | Flammable Liquid, NOS                 | En Dangerous Coods                     |   |
| Common Name     | 3M General Purpose Cleaner<br>(8L/8H) |                                        |   |
| Hazard Class    | 3                                     | □ 15985 : FLAMMABLE LIQUID N.O.S.      |   |
| Subsidiary Risk |                                       | t : test                               |   |
| Hazchem Code    | 3Y                                    |                                        |   |
| UN No.          | 1993                                  | □ 3 : FLAMMABLE LIQUID                 |   |
| Flashpoint      | 39                                    | knat : knat                            |   |
| Additional Info | 55                                    | Kpat i Kpat                            |   |
| Package type    |                                       | AER1950 : Aerosol Flammable NOS        |   |
| Marine Pollutan | t 🔲                                   | SPRAYCANS : BOX OF SPRAYCANS           |   |
| Last modified   |                                       |                                        |   |
| Last modified   | 8/09/2010 2:28:45 p.m                 | "" test : test                         |   |
| Lust mounicu    | 0,00,2010 2.20. 15 p.m.               | TESTDG123 : TEST DG                    |   |
|                 |                                       | TESTPALL : Pallet of Test DG           |   |
| New             | Edit                                  |                                        |   |
| New             |                                       |                                        |   |

# DANGEROUS GOODS TAB

This is located under the **[Maintain]** menu. Here you can view, delete & export your DG list to .CSV, the **[Show All]** tab reveals the full list of your DGs.

**Please Note:** You cannot create new DGs through this screen; you can do this through the **[Product]** tab

| Da                     | DangerousGoods (Default) |                              |                                    |          |           |         |  |  |  |  |  |  |
|------------------------|--------------------------|------------------------------|------------------------------------|----------|-----------|---------|--|--|--|--|--|--|
| Delete Show All Export |                          |                              |                                    |          |           |         |  |  |  |  |  |  |
|                        | Code                     | Proper Name                  | Common Name                        | HazClass | UN Number | HazCode |  |  |  |  |  |  |
|                        | <u>15985</u>             | FLAMMABLE LIQUID N.O.S.      | DEVCON FLEXANE PRIMMER RUBBER FL20 | 3        | 1993      | 3(Y)E   |  |  |  |  |  |  |
|                        | 2.2                      | NON FLAMMABLE COMPRESSED GAS | COMPRESSED GAS                     | 2.2      | 1044      | 2YE     |  |  |  |  |  |  |
|                        | 2014                     | HYDROGEN PEROXIDE            | OXY BLEACH                         | 8        | 2014      | 2P      |  |  |  |  |  |  |
|                        | 3                        | FLAMMABLE LIQUID             | KEROSENE                           | 3        | 1223      | 3(Y)E   |  |  |  |  |  |  |
|                        | <u>3MA1170</u>           | Ethanol Solutions            | 3M Avagard 9222                    | 3        | 1170      | 2YE     |  |  |  |  |  |  |

- To delete a DG from the saved list, select the record using the checkbox, then click on the [Delete] button.
- More than one record can be selected by ticking as many records as required

## **New Dangerous Goods**

Please note: To create new DGs this will need to be done through the [Products] tab.

To add a DG you will need to go to the [Products] tab under [Maintain] and click [New] or click on an existing product record.

| Pro                        | Products (Default)  |                                 |           |       |        |        |     |           |               |         |  |  |
|----------------------------|---------------------|---------------------------------|-----------|-------|--------|--------|-----|-----------|---------------|---------|--|--|
| New Delete Show All Export |                     |                                 |           |       |        |        |     |           |               |         |  |  |
|                            | Code                | Description                     | Height    | Width | Length | Metres | Kgs | Haz Class | UN Number     | HazCode |  |  |
|                            | <u>PA</u>           | Pallets                         | 1         | 1     | 1      | 1      | 100 |           |               |         |  |  |
|                            | SPRAYCANS           | BOX OF SPRAYCANS                | 0.1       | 0.2   | 0.3    | 0.006  | 25  | 2.1       | 1950          | 2YE     |  |  |
|                            | t                   | test                            |           |       |        |        |     | 3         | 1993          | 3(Y)E   |  |  |
|                            | <u>T12</u>          | AERO BOX                        |           |       |        |        |     |           |               |         |  |  |
|                            | <u>test</u>         | test                            |           |       |        |        |     | 2.1       | 1950          | 2YE     |  |  |
| Sho                        | ow Page: <u>1</u> 2 | <u>3</u> 4 <u>5</u> (Total Reco | ords: 25) |       |        |        |     | Re        | cords Per Pag | e: 5 👻  |  |  |

To add a new DG click [New] in the Dangerous Goods pane:

| ode:                                     |                        |                        |
|------------------------------------------|------------------------|------------------------|
| Package type and<br>product description: |                        | Dangerous Goods Detail |
| $H \times W \times L$ :                  |                        | New Edit List          |
| Cubic metres:                            |                        |                        |
| Kgs:                                     |                        |                        |
| Dangerous Goods:                         |                        |                        |
| Common Name:                             |                        |                        |
| Last modified:                           |                        |                        |
| .ast modified:                           |                        |                        |
| Save & New                               | Save & Exit New Cancel |                        |

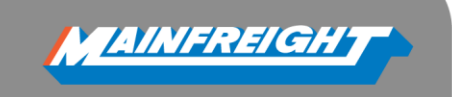

- This will open a screen where details can be entered
- All details should be filled in, the mandatory fields appear with a \* next to them, these fields are the DG code, UN number, Hazard Class, Common name and Proper name
- When you have entered all the details required save your record
- The [Save & New] button saves the record then blanks the fields so you can enter another new record
- The [Save & Exit] button saves the record then exits to the create/edit product screen
- To associate the newly created DG against the new product, type in the DG code in the **[Dangerous Goods:]** field and select it from the drop down list or press the Tab key.

## **Dangerous Goods Editing**

To view or amend an existing DG select a product with a DG record against it or type in the DG code in the **[Dangerous Goods:]** field then click **[Edit]** in the Dangerous Goods pane.

| Update Produ                             | ict (Default)            | 0                                    |
|------------------------------------------|--------------------------|--------------------------------------|
| Code:                                    | SPRAYCANS                |                                      |
| Package type and<br>product description: | BOX OF SPRAYCANS         | Dangerous Goods Detail               |
| $H \times W \times L$ :                  | 0.1 0.2 0.3              | Code AER1950                         |
| Cubic metres:                            | 0.006                    | Proper Name Aerosol Flammable NOS    |
| Kas:                                     | 25                       | Common Name Aerosol                  |
|                                          |                          | Hazard Class 2.1                     |
| Dangerous Goods:                         | AER1950                  | Subsidiary Risk                      |
| Common Name:                             | Aerosol                  | Hazchem Code 2YE                     |
| Last modified:                           | 17/02/2011 11:16:49 a.m. | UN No. 1950                          |
|                                          |                          | Packing Group II                     |
|                                          |                          | Flashpoint 50                        |
| Save & New                               | Save & Exit New Cancel   | Additional Info                      |
|                                          |                          | Package type                         |
|                                          |                          | Marine Pollutant                     |
|                                          |                          | Last modified 8/09/2010 2:28:45 p.m. |
|                                          |                          |                                      |
|                                          |                          |                                      |
|                                          |                          |                                      |
|                                          |                          | New Edit List                        |

You can then amend any required details besides the DG code by typing over the existing info

Click on [Save & New] or [Save & Exit] to confirm the changes made

# **DG SIGNATORIES**

- DG Signatories are what appear on DG forms that you create; you can create one or more DG Signatories if you have more than one dispatcher creating DG forms.
- In this menu you can create, delete and modify existing DG Signatories

**Please note:** For multiple Dispatchers; don't forget to select your DG Signatory Set in the **[Additional Details]** box at the bottom of the connote, this can also be set in **[Options]** 

MAINFREIGHT

#### DG Signatories (Test Profile)

| 1 | New            | Delete        | Show All     |                 |                  |                   |
|---|----------------|---------------|--------------|-----------------|------------------|-------------------|
|   | <u>Code</u>    | <u>Name</u>   | <u>Title</u> | <b>Location</b> | <u>Signature</u> | Emergency Contact |
|   | <u>Default</u> | Test customer | Dispatcher   | Auckland        | DISPATCHER       | 0800 80 80 55     |

- To create a new DG signatory, click on [New] then enter in your details.
- Code, Title, Location and Emergency phone number should be entered as these legally need to be on DG forms
- Name and Signature fields can be left blank so you can write down your name and sign the DG form yourself. (useful if there is more than one dispatcher)
- Click [Save & Exit] or [Save & New] to create another DG Signatory Set

The example below shows what should appear at the bottom of a DG form:

| Dangerous         | Goods                  |
|-------------------|------------------------|
| DG Code:          | AER1950                |
| Proper Name:      | Aerosol Flammable NOS  |
| Common Name:      | Aerosol                |
| Hazard Class:     | 2.1                    |
| Subsidiary Risk:  |                        |
| Hazchem Code:     | 2YE                    |
| UN No:            | 1950                   |
| Packing Group:    | II                     |
| Flashpoint:       | 50                     |
| Additional Info:  |                        |
| Package Type:     |                        |
| Marine Pollutant: |                        |
| Last modified:    | 8/09/2010 2:28:45 p.m. |
|                   |                        |
| Save & New        | Save & Exit New Close  |

#### Create A New DG Signatory Set (Default)

| Code:              |  |
|--------------------|--|
| Name:              |  |
| Title:             |  |
| Location:          |  |
| Signature:         |  |
| Emergency phone #: |  |
| Last modified:     |  |
|                    |  |

Save & Exit

Cancel

New

# SENDERS/CHARGES

- The [Sender/Charges] screen displays your Sender/Charge account details.
- The 'Sender' location is where the consignment is being picked up from.
- Consignments you generate can be assigned to any of the listed Sender/Charge code(s).
- Click on the Sender/Charge Code to view the details.

Browse ...

Please Note: If any of the listed details are incorrect, contact your sales rep to have the details amended.

# Import File (Default)

#### Import File

Using the **[Import File]** you are able to bulk import consignees, Dangerous Goods and Products into FremanWeb.

Save & New

Import

**Please Note:** You will need to ask your Account Manager for the appropriate templates which will need to be filled before they are imported on to the system.

# **OPTIONS**

- The [Options] menu lets you set printer defaults, number of manifests to print, enable carrier branding to be printed on documents, DG Signatories to appear on DG forms, Max lines in a connote (from 1-40 lines) and header colours.
- [Notifications] allows you to add profile specific contacts to your notifications so for every consignment you create under your chosen profile a notification will go out to your specified contacts.(useful if you have more than 1 profile)
- [Change Printer] allows you to view and change your printer choices for Consignment note, A4 Labels, DGs & Thermal labels, when you have made your changes click [Save & Close]

## **Note Templates**

- With this option you can create a Note Template.
- You can set Sender/Charge codes and Receiver codes.
- You can also add a set number of items, products, DGs, notes such as 'FRAGILE', weights, cube, Carrier, Contract type, Service Required, Delivery book in, Receiver reference and Sender reference
- You can add more lines if required by clicking on the [Add Line] tab, this can be preset in the [Options] menu as well
- Don't forget to click [Save] to save your Note Template
- When you create a new connote your saved Note Template will automatically show up with all of the details you have entered and saved
- You can clear the template by clicking the [Reset] button at the bottom of the template

**Please note:** Only one Note Template can be setup per profile, if you have multiple profiles you can setup a Note Template for each profile.

# **REPORTS**

FremanWeb offers several basic reporting options for generated consignments.

## To run a report:

Select the required report from the dropdown list

Set the date range by either typing in the dates required eg 25/11/2010 or clicking on the calendar icon to choose the date needed

#### **Options** (Default) Mainfreight Profile Options Set to print by default: Number of Copies to print J - Consignment Notes: 1 - A4 Labels: 1 - Thermal Labels: 1 1 - Dangerous Goods Declaration: 1 - Manifests: - Print Parcel Notes: - Print carrier branding: 1 - DG Signatory Set: code - name - Max Connote Line Items: Header Colour Notifications **Change Printer** Save Cancel

| Reports    |
|------------|
| Manifest 👻 |
| Date From: |
| Date To:   |
| Go         |
|            |

Click on the [Go] button to run the report

When the report is displayed, it can be printed using the Printer icon onscreen at the top left of the report window

Please note: You will need to have a PDF viewer installed to view reports.

## **Manifest Report**

The **[Manifest]** report provides a list of all consignments that have been manifested between the selected dates

#### **Notes Report**

The **[Notes]** report provides a list of all consignments that have been created between the selected dates

| Manij       | fests | for:     | 17     | -Jul-2    | 2012        |               |      |   |          |     |        |    |        |
|-------------|-------|----------|--------|-----------|-------------|---------------|------|---|----------|-----|--------|----|--------|
| Service:    | LCL   |          | Le     | ss than C | ontainer Lo | oad           |      |   |          |     |        |    |        |
| Charge:     | DHDI  | Т        | M      | AINFREI   | GHT IT T    | EAM           |      |   |          |     |        |    |        |
| Sender:     | DHDI  | Г        | M      | INFREIG   | HT IT TEA   | М             |      |   |          |     |        |    |        |
| Note        |       | Consign  | ee     |           | Destination |               | Item | s | M3       | Kgs | Equip  | DG | Quote  |
|             |       | PERFORM  | ANCE 1 | EST       | AUCKLAND    |               |      | 2 | 0.020    | 2   | 2 CHEP |    |        |
| FWM012550   | 084   | PERFORM  | ANCE 1 | EST, CITY |             |               |      | 1 | 1-Jul-12 |     |        |    |        |
|             |       | PERFORM  | ANCE 1 | EST       | AUCKLAND    |               |      | 2 | 0.020    | 2   | 2 CHEP |    |        |
| FWM01255    | 136   | PERFORM  | ANCE 1 | EST, CITY |             |               |      | 1 | 1-Jul-12 |     |        |    |        |
|             |       | TEST     |        |           | AUCKLAND    |               |      | 1 | 0.010    | 1   |        |    |        |
| FWM012613   | 361   | TEST, PE | NROSE  |           |             |               |      | 1 | 3-Jul-12 |     |        |    |        |
|             |       |          |        |           |             | Sender Total  |      | 5 | 0.050    | 5   | 4      |    | \$0.00 |
| Total Notes | : 3   |          |        |           | Cha         | rge Code Tota | 1    | 5 | 0.050    | 5   | 4      |    | \$0.00 |
| Service     | Total | Items:   | 5      | Metres    | 0.050       | Kgs:          | 5    |   | Equip:   | 4   | Quote: |    | \$0.00 |

#### **Hire Equip Report**

The **[Hire Equip]** report provides a list of all consignments that have had CHEPs attached to them between the selected dates.

| Equipment   | t Hire by Date | 17 <b>-Jul-201</b> 2 |            |      |    |
|-------------|----------------|----------------------|------------|------|----|
| NoteNum     | Receiver       | Hire Co              | A/C        | Dest | No |
| CHEP PALLET |                |                      |            |      |    |
| 17-Jul-12   |                |                      |            |      |    |
| FWM01265252 | TEST CUSTOMER  | CHEP                 | 6400281883 | AKL  | 1  |
|             | Total for:     | 17-Jul-2012          |            |      | 1  |
|             | Total for      | CHEP PALLET          |            |      | 1  |
|             | CHEP           | PALLET TO            | otal       |      | 1  |
|             |                | Grand To             | otal       |      | 1  |

## **About the Manifest**

A Manifest is a summary sheet that lists all the consignment notes being collected.

The Manifest of a day's consignments can be printed from the Review List

For a pickup, the Mainfreight driver will check the consignment notes against those listed on the Manifest, and signoff the Manifest. The Manifest should be retained by the sender – it is a confirmed record of what the driver has picked up from the premises.